### Emergency Shelter Data Entry Handbook Wellsky Community Services HMIS Multnomah County

This handbook provides instructions to check participants into and out of a shelter.

# **Table of Contents**

| Participant Search /Add Participant Process | 1  |
|---------------------------------------------|----|
| Household Information                       | 4  |
| Multiple Member Households                  | 7  |
| Release of Information                      | 9  |
| Shelter Inventory Information               | 11 |
| Checking Participants into Shelter Beds     | 12 |
| Program Entry                               | 13 |
| Disabilities Section                        | 14 |
| Health Insurance                            | 16 |
| SHS Priority Population                     | 17 |
| Income from any Source                      | 17 |
| Non-Cash Benefits                           | 18 |
| Prior Living Situation                      | 19 |
| Survivor of Domestic Violence               | 20 |
| Participant Check Out from the Shelter      | 20 |

Published 01/31/25

## Participant Search /Add Participant Process

### If the participant record exists

Click **Clients** from the left hand navigation pane on the Main Menu

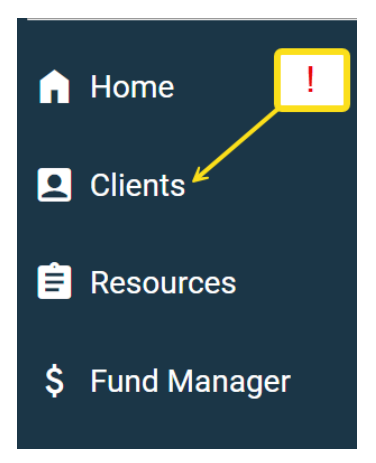

**Client Search** displays

- Search participants by entering First Name and Last Name.
- Click Search

| CI | ient Search                            |                                      |                       |                 |
|----|----------------------------------------|--------------------------------------|-----------------------|-----------------|
|    |                                        | Please Search the                    | e System before addin | g a New Client. |
|    | Name                                   | First Middle                         | Last                  | Suffix          |
|    | Name Data Quality                      | -Select-                             | ~                     | 1               |
|    | Alias                                  |                                      |                       |                 |
|    | Social Security Number                 | • •                                  |                       | !               |
|    | Social Security Number Data<br>Quality | -Select-                             | ~                     |                 |
|    | U.S. Military Veteran?                 | -Select-                             |                       |                 |
|    | Exact Match                            |                                      |                       |                 |
|    | Search Clear                           | Add New Client With This Information |                       |                 |

#### NOTE:

- Always check to see if a participant profile already exists before creating a new profile in HMIS. This step reduces the risk of creating duplicate profiles for the person.
- HMIS provides three ways to search, using first/last name, SSN, or Client ID. The preferred method is to use the name field.
- As a best practice, use the first three letters of their first name and first three letters of their last name to catch any spelling errors or differences in the name.
- If time permits, search for participants by entering different spellings of their name or nicknames.
- If the participant has multiple last names, search them under each of the last names provided. Search using an alias if applicable.
- In the event you find multiple Client IDs# for a participant, please email them to hmishelp@multco.us.

OR Search for Participant by Client ID

• Click Submit

| Client Number                   | !             |                        |         |
|---------------------------------|---------------|------------------------|---------|
| Enter or scan a Client ID numbe | er to go dire | tly to that Client's p | rofile. |
| Client ID #                     |               | Submit                 |         |

Client Results displays the **Client Results** participants that match the Gender Banned Household search criteria. 1 Social Security Date of ID Name 🔺 Alias Number Birth 65 Scott, Jill 533-98-2222 10/22/1980 B 1 Q Showing 1-1 of 1

To choose the participant click on either the participant name or pencil to open the record.

### If participant record does not exist

If the search results in **No Matches** and a thorough search has been done, click • Add New Client With This Information

|                | Search      | Clear Add New Client With This Inform                                | ation                  |               |       |        |        |                    |  |  |  |
|----------------|-------------|----------------------------------------------------------------------|------------------------|---------------|-------|--------|--------|--------------------|--|--|--|
| Clie           | ent Nu      | nber                                                                 |                        |               |       |        |        |                    |  |  |  |
| Enter<br>Clier | orscant ID# | n a Client ID number to go directly to that Client's profile. Submit | !                      |               |       |        |        |                    |  |  |  |
| Clie           | ent Res     | ults                                                                 |                        |               |       |        |        |                    |  |  |  |
|                | ID          | Name 🔺                                                               | Social Security Number | Date of Birth | Alias | Gender | Banned | Household<br>Count |  |  |  |
|                | No matches. |                                                                      |                        |               |       |        |        |                    |  |  |  |

- Once you have added a new ۲ Add New Client Information participant with this Information - a pop You are about to add a New Client to the system (Be sure to look through all the possible matches before continuing this process). Continue with Add New Client? up will appear - just confirm and click OK 0k Cancel  $\sum_{i=1}^{n}$
- Clients > Client Profile **e** ? Type here for Global Search A new Client - (708) Anderson, Gillian ð participant (708) Anderson, Gillia Release of Information: None HMIS ID record has been **Client Information** created. A new Entry / Exit Client Profile Households ROI Summary Added to the system 01/22/2025 02:37 PM HMIS ID is assigned. Name Anderson, Gillian Social Security U.S. Military Date of Birth Race and Ethnicity Gender

×

- There are two large tabs that make up the structure of the participant record.
   Client Information and Service Transactions
- In a new client record click
   Client Profile to continue adding participant information.
- Click pencil 

   to edit the record

| Release of In | formation: None   |                   |                |            |               |                  |
|---------------|-------------------|-------------------|----------------|------------|---------------|------------------|
| Client Inform | ation             |                   | لنر            |            | Service Trans | actions          |
| Summary       |                   | Client Profile    |                | Households |               | ROI              |
| Client        | Record            |                   |                |            |               |                  |
| Name          | )                 | Anderson, Gilliar | ı              |            |               |                  |
| Name          | e Data Quality    |                   |                |            |               |                  |
| Alias         |                   |                   |                |            |               |                  |
|               |                   |                   |                |            |               |                  |
|               |                   |                   |                |            |               |                  |
|               |                   |                   |                |            |               |                  |
|               | Client - (708) A  | Anderson, Gillia  | n              |            |               |                  |
| امد           | (708) Anderson, G | Sillian           |                |            |               |                  |
| ra            | Release of Inform | ation: None       |                |            | Y             |                  |
|               | Client Informatio | n                 |                |            |               | Service Transact |
|               | Summary           |                   | Client Profile | ŀ          | louseholds    | Í                |
|               | Client Rec        | ord               |                |            |               |                  |

Anderson, Gillian

#### Note:

• Client Profile is the only area of the record where these specific data elements can be updated or

Name

Alias Social Security SSN Data Quality U.S. Military Veteran?

Age

Name Data Quality

Client - (708) Anderson, Gillian

(708) Anderson, Gillian

corrected.

 There are also Data Quality questions that are required to be filled out.

| A Editin               | g the Client Record Infor | mation could affect th | e Unique ID and | the Client Searc | sh.    |
|------------------------|---------------------------|------------------------|-----------------|------------------|--------|
| lient Record           |                           |                        |                 |                  |        |
| Name                   | First                     | Middle                 | Last            |                  | Suffix |
| Name                   | Gillian                   |                        | Anderso         | n                |        |
| Name Data Quality      | -Select-                  |                        | ~               |                  |        |
| Alias                  |                           |                        |                 |                  |        |
| Social Security        | · ·                       |                        |                 |                  |        |
| SSN Data Quality       | -Select-                  |                        | ~               |                  |        |
| U.S. Military Veteran? | -Select-                  | ~                      |                 |                  |        |

- Ensure all data elements have been added First/Last Name, SSN, SSN Data Quality and Veteran Status
- Choices for **Data Quality** are shown to the right. These answers are helpful to ensure data elements are captured completely and correctly.

| 🛕 E                       | diting the Client Record Information | could affect the Uni | que ID and the Client Sear | ch.    |
|---------------------------|--------------------------------------|----------------------|----------------------------|--------|
| Client Record             |                                      |                      |                            |        |
|                           | First Midd                           | le                   | Last                       | Suffix |
| Name                      | Fox                                  |                      | Mulder                     |        |
| Name Data<br>Quality      | Full Name Reported                   | ~                    |                            |        |
| Alias                     | -Select-                             |                      |                            |        |
| Allus                     | Full Name Reported                   |                      |                            |        |
| Social Security           | Partial, Street Name, or Code Na     | me Reported          |                            |        |
| SCN Data Quality          | Client Doesn't Know                  |                      |                            |        |
| SSN Data Quality          | Client prefers not to answer         |                      |                            |        |
| U.S. Military<br>Veteran? | Data Not Collected                   |                      |                            |        |

- \*Note Asking for SSN is only required for certain funding streams. However, if participants are comfortable providing the last four digits that is acceptable. Data quality response would be Approximate or Partial SSN reported.
- If a participant does not have a SSN Data Quality responses could be Client doesn't know or Client prefers not to answer.
- Ensure all Data Quality questions are answered.

| 🔺 E                       | diting the Client Record Infor | mation could affe | ect the Unique I | D and the Client Sea | arch.  |
|---------------------------|--------------------------------|-------------------|------------------|----------------------|--------|
| lient Record              |                                |                   |                  |                      |        |
|                           | First                          | Middle            | Last             |                      | Suffix |
| Name                      | Fox                            |                   | Muld             | er                   |        |
| Name Data<br>Quality      | Full Name Reported             |                   | ~                |                      |        |
| Alias                     |                                |                   |                  |                      |        |
| Social Security           | · ·                            |                   |                  |                      |        |
| SSN Data Quality          | Client prefers not to answ     | er (HUD)          | ~                |                      |        |
| U.S. Military<br>Veteran? | No (HUD)                       | ~                 |                  |                      | ىر     |

• Click Save.

### Household Information

#### Note:

• A **Household** only needs to be created in the event there are 2 or more individuals in the household being served.

| (490) Mira, Walt | T<br>er, Sr    |            |     |
|------------------|----------------|------------|-----|
| Release of Infor | mation: None   | !          |     |
| Client Informati | on             |            |     |
| Summary          | Client Profile | Households | ROI |

Client - (490) Mira Walter Sr

• Click Households under the Client Information tab.

#### • Click Start New Household

| Client Information |                  |                     | Service Transactions |                 |                    |               |             |
|--------------------|------------------|---------------------|----------------------|-----------------|--------------------|---------------|-------------|
| Summary            | Client Profile   | Households          | ROI                  |                 | Entry / Exit       | Case Managers | Assessments |
| ► Previous I       | Households       | 1 This Client is no | ot currently         | y a member<br>! | of any Households. |               |             |
| Search Exi         | sting Households | Start New Household |                      |                 |                    |               | Exit        |

• Enter the appropriate Household Type

#### Add New Household

| Household Type                         |     |                                    |          |
|----------------------------------------|-----|------------------------------------|----------|
| Household Type *                       |     | -Select-                           |          |
|                                        |     | -Select-                           | -        |
| Client Search                          |     | Single Individual                  |          |
|                                        |     | Female Single Parent               | the Syst |
|                                        | Fii | Male Single Parent                 |          |
| Name                                   |     | Two Parent Family                  |          |
| Nama Data Quality                      |     | Grandparent(s) and Child           |          |
| Name Data Quality                      | ~   | Foster Parent(s)                   | `        |
| Alias                                  |     | Couple With No Children            |          |
| Canial Coourity Number                 |     | Non-custodial Caregiver(s)         |          |
| Social Security Number                 | -   | Family Unit (HOPWA)                |          |
| Social Security Number<br>Data Ouality | -   | Shared Housing (HOPWA)             | ~        |
|                                        |     | Living with a live-in aide (HOPWA) |          |
| 0.5. Military veteran?                 | -   | Other                              |          |
| Exact Match                            | C   |                                    | _        |

• As we continue building the household, enter data for the next household member.

• Click Search to ensure this person is not already in the system and then **Add New Client with The Information.** 

| Ad  | d Ne         | w Household                   |                             |                   |                    |                  |         |           | ×                  |
|-----|--------------|-------------------------------|-----------------------------|-------------------|--------------------|------------------|---------|-----------|--------------------|
| н   | ouse         | hold Type                     |                             |                   |                    |                  |         |           |                    |
|     | Hous         | sehold Type *                 | Female Single Parent        | ~                 |                    |                  |         |           |                    |
| C   | lient        | Search                        |                             |                   |                    |                  |         |           |                    |
|     |              |                               | i Pl                        | ease Search the   | System before addi | ng a New Client. | Hide Ad | vanced Se | earch              |
|     | Nan          | ne                            | First<br>Sophia             | Middle            | Last<br>Thompson   | n                | Suffix  |           |                    |
|     | Nan          | ne Data Quality               | -Select-                    |                   | ~                  |                  |         |           |                    |
|     | Alia         | s                             |                             |                   |                    |                  |         |           |                    |
|     | Soc          | ial Security Number           | · ·                         |                   |                    |                  |         |           |                    |
|     | Soc.<br>Data | al Security Number<br>Quality | -Select-                    |                   | ~                  |                  |         |           |                    |
|     | U.S.         | Military Veteran?             | -Select-                    | ~                 |                    |                  |         |           |                    |
|     | Exa          | ct Match                      |                             |                   |                    |                  |         |           |                    |
|     | Sea          | arch Clear                    | Add New Clie                | nt With This Info | rmation            |                  |         |           |                    |
| C   | lient        | Number                        |                             |                   |                    |                  |         |           |                    |
| Ent | ter or       | Scan a Client ID to add       | d that Client to this House | iold.             |                    |                  |         |           |                    |
| Cli | ient ID      | #                             | Submi                       | 1                 |                    |                  |         |           |                    |
| _   |              |                               |                             |                   |                    |                  |         |           |                    |
| S   | elect        | ed Clients                    |                             |                   |                    |                  |         |           |                    |
|     | ID           | Name                          | Social Security<br>Number   | Date of Bir       | th                 | Alias            | Gende   | er Banned | Household<br>Count |
|     | 82           | Thompson, Kendra              |                             | 08/30/198         | 33                 |                  | 8       |           | 0 Q                |
|     |              |                               |                             |                   | Showing 1-1        | of 1             |         |           |                    |

• Once you have attached additional household members, Click Continue.

| Se | Selected Clients |                   |                           |               |        |        |        |                    |  |  |  |  |
|----|------------------|-------------------|---------------------------|---------------|--------|--------|--------|--------------------|--|--|--|--|
|    | ID               | Name              | Social Security<br>Number | Date of Birth | Alias  | Gender | Banned | Household<br>Count |  |  |  |  |
|    | 708              | Anderson, Gillian |                           |               |        |        |        | 0 Q                |  |  |  |  |
| 0  | 712              | Mulder, William   |                           |               |        |        |        | 0 Q                |  |  |  |  |
|    |                  |                   |                           | Showing 1-2   | 2 of 2 |        |        |                    |  |  |  |  |
|    | Continue Cancel  |                   |                           |               |        |        |        |                    |  |  |  |  |

• One person must be designated as Head of Household.

| • | Click on Head of  | Но | usehold Information - (4   | 27) Female   | Sing    | le Parent            |                                      |      |             |       |                          | •          | 9              |
|---|-------------------|----|----------------------------|--------------|---------|----------------------|--------------------------------------|------|-------------|-------|--------------------------|------------|----------------|
|   | Household and     | Î  | (427) Female Single Parent |              |         |                      |                                      |      | Save        | Save  | & Exit                   | B          | kit            |
|   | click "Yes."      |    | Household Type *           | Female Singl | e Pare  | ent                  | ~                                    |      |             |       |                          |            |                |
|   | Notice the        |    | Income                     | US\$0.00 mon | thly (U | S\$0.00 annu         | al) Q                                |      |             |       |                          |            |                |
|   | Notice the        |    | Client Count               | 2            |         |                      |                                      |      |             |       |                          |            |                |
|   | Relationship to   | н  | ousehold Members           |              |         |                      |                                      |      |             |       |                          |            |                |
|   | Head of           |    | Name                       |              | Age     | Head of<br>Household | Relationship to Head of<br>Household | Join | ed Househol | d*    | Previous<br>Associations | Hou<br>Cou | usehold<br>unt |
|   | Household         | 0  | (708) Anderson, Gillian    |              |         | Yes 🗸                | Self 🗸                               | 01   | / 22 / 202  | 5 🛗 🗖 | 0 Q                      | 1          | Q              |
|   | automatically     | •  | (712) Mulder, William      |              |         | No 🗸                 | -Select- V                           | 01   | / 22 / 202  | 5 🛗 🖬 | 0 Q                      | 1          | Q              |
|   | changes to "Self" |    | Add/Delete Household Memb  | ers          |         |                      |                                      |      |             | н     | ousehold Histo           | ory Re     | port           |

- For the second household member, click on Household to Relationship and choose the best answer to describe the relationship to the Head of Household.
- If creating a household for a new participant the **Joined Household** date needs to be aligned with the date of the intake. The date will default to the day you are entering the data.

| F | lousehold Members            |     |               |            |                                      |      |        |           |   |                          |          |                |
|---|------------------------------|-----|---------------|------------|--------------------------------------|------|--------|-----------|---|--------------------------|----------|----------------|
|   | Name                         | Age | Head<br>House | of<br>hold | Relationship to Head of<br>Household | Join | ed Hou | usehold * |   | Previous<br>Associations | Ho<br>Co | usehold<br>unt |
| C | (708) Anderson, Gillian      |     | Yes           | ~          | Self v                               | 01   | / 22   | / 2025    |   | 0 Q                      | 1        | Q              |
| C | (712) Mulder, William        |     | No            | ~          | Son 🗸                                | 01   | / 22   | / 2025    |   | 0 Q                      | 1        | Q              |
|   | Add/Delete Household Members |     |               |            |                                      |      |        |           | н | ousehold Histo           | ry R     | eport          |

## Multiple Member Households

• From Households tab, click Manage Household

| Client Information          | nt Information                    |  |     |     |         |       | ons                  |               |        |        |           |
|-----------------------------|-----------------------------------|--|-----|-----|---------|-------|----------------------|---------------|--------|--------|-----------|
| Summary                     | Summary Client Profile Households |  | ROI |     | E       | Entry | / Exit               | Case Managers | Í      | Assess | ments     |
| ▼ (427) Female Sine<br>Name | gle Parent                        |  |     | Age | Head of |       | Relationship to Head | of Joined     | Previo | us     | Household |
| (708) Anderson, Gillian     |                                   |  |     |     | Yes     | סומ   | Self                 | 01/22/2025    |        | ations | 1 Q       |
| (712) Mulder, William       | لنبر                              |  |     |     | No      |       | Son                  | 01/22/2025    | 0 0    | L .    | 1 Q       |
| Manage Househol             | d                                 |  |     |     |         |       |                      |               |        |        |           |

Click Add/Delete Household Members

| Н | busehold Members             |     |                 |            |                                  |       |       |       |           |   |            |                     |            |                |
|---|------------------------------|-----|-----------------|------------|----------------------------------|-------|-------|-------|-----------|---|------------|---------------------|------------|----------------|
|   | Name                         | Age | Head o<br>House | of<br>hold | Relationship to Hea<br>Household | ad of | Joine | ed Ho | usehold * |   | Pre<br>Ass | vious<br>sociations | Hou<br>Cou | usehold<br>unt |
| 0 | (708) Anderson, Gillian      |     | Yes             | ~          | Self                             | ~     | 01    | / 22  | / 2025    |   | 0          | Q                   | 1          | Q              |
| 0 | (712) Mulder, William        |     | No              | ~          | Son                              | ~     | 01    | / 22  | / 2025    |   | 0          | Q                   | 1          | Q              |
|   | Add/Delete Household Members |     |                 |            |                                  |       |       |       |           | н | ouse       | ehold Histo         | ry Re      | eport          |

Click
 arrow t

arrow to open page to add household members

 Enter search criteria First and/or Last Name, SSN

|                          |          | •          |                   |                           |        |                    |
|--------------------------|----------|------------|-------------------|---------------------------|--------|--------------------|
| Add Clients to the House | hold     |            |                   |                           |        |                    |
| lient Search             |          |            |                   |                           |        |                    |
|                          |          | i Please S | Search the Systen | before adding a New Clien | t. Hi  | de Advanced Search |
| Mana                     | First    | Mid        | dle               | Last                      | Suffix |                    |
| Name                     |          |            |                   | Anderson                  |        | _                  |
| Name Data Quality        | -Select- |            | ~                 |                           |        |                    |
| Alias                    |          |            |                   |                           |        |                    |
| Social Socurity Number   |          |            |                   |                           |        |                    |

• Click Search

|                                        | Ð                  | Please Search the S | ystem before adding a Ne | ew Client. Hide Advance | d Searc |
|----------------------------------------|--------------------|---------------------|--------------------------|-------------------------|---------|
|                                        | First              | Middle              | Last                     | Suffix                  |         |
| Name                                   | Fox                |                     | Mulder                   |                         |         |
| Name Data Quality                      | Full Name Reported |                     | ~                        |                         |         |
| Alias                                  |                    |                     |                          |                         |         |
| Social Security Number                 | • •                |                     |                          |                         |         |
| Social Security Number<br>Data Quality | -Select-           |                     | ~                        |                         |         |
| U.S. Military Veteran?                 | -Select-           | ~                   |                          |                         |         |
| Exact Match                            |                    |                     |                          |                         |         |

Client Search page displays.

• Click on the plus sign to add the household member name if one displays

| Clie | nt Results  |                           |               |        |        |        |              |              |
|------|-------------|---------------------------|---------------|--------|--------|--------|--------------|--------------|
| II   | Name        | Social Security<br>Number | Date of Birth | Alias  | Gender | Banned | Hou:<br>Coui | sehold<br>nt |
| Ð    | Mulder, Fox | 329-80-2343               | 10/13/1961    |        |        |        | 2            | Q            |
| _    |             |                           | Showing 1-    | 1 of 1 |        |        |              |              |

• If no records returned, click Add New Client With This Information

## **Release of Information**

#### Note:

- Work with your supervisor for information about how to ask participants for consent around data sharing. Client - (490) Mira, Walter, Sr
- Click the ROI tab from main menu bar
- Click Add Release of Information

• If all members in the

the household type. • Parents consent for their

• The current participant's name should already be greyed out.

| <b>(490)</b> | Mira, Walter, S | Sr                                                                                   |                                                                   | _                                |      |
|--------------|-----------------|--------------------------------------------------------------------------------------|-------------------------------------------------------------------|----------------------------------|------|
| Client Ir    | nformation      |                                                                                      |                                                                   | <u>!</u>                         | F    |
| Summ         | nary            | Client Profile                                                                       | Households                                                        | ROI                              |      |
|              | Re              | elease of Inform                                                                     | nation                                                            |                                  |      |
|              |                 | Provider                                                                             | 2                                                                 | !                                | ]    |
|              |                 | Add Release o                                                                        | f Information                                                     |                                  |      |
| ıdy          | Release of Inf  | formation - (490) Mira, Wal                                                          | ter, Sr                                                           |                                  |      |
|              | Household Me    | mbers                                                                                |                                                                   |                                  |      |
|              | (260)           | le Household members for this i<br>members from th<br>rent Family<br>ira, Walter, Sr | Release of Information, click the<br>e SAME Household may be sele | box beside each name. (<br>cted. | Dnly |

| If all mombars in the       | Release of Information                                                                             |
|-----------------------------|----------------------------------------------------------------------------------------------------|
| household consent to share  | Release of Information - (708) Anderson, Gillian                                                   |
| their data - Click the box  | Household Members                                                                                  |
| next to the household       | To include Household members for this Release of Information. click the box beside each name. Only |
| "bucket" where it describes | members from the SAME Household may be selected.                                                   |
| the household type.         | 427) Two Parent Family                                                                             |
| Parents consent for their   | (708) Anderson, Gillian                                                                            |
| children.                   | ☑ (8) Mulder, Fox ☑ (712) Mulder, William                                                          |

#### NOTE:

- Only one ROI per household is needed
- ROI is attached to head of household
- All adult members need to consent to share their data.

### Release of Information Data

**Provider\* –** This will default to your login in provider.

Note - in order for the data to flow properly and to allow for other agencies to see the data - you must select 2 providers:

- 1) Where you log in
- 2) Project/program where you are entering the data.

#### Release Granted: Yes or No

- Choose value to indicate if a household member provided you their consent to share information.
- Start Date defaults to {today date} needs to line up with intake date or entry into program.
- Enter End Date = 7 years from the Start Date
- Documentation choose from values list which documentation method was used to gather ROI consent (or no consent)
- Witness enter person's name who witnessed the participant provide their ROI information
- Click Save Release of Information
- Click Exit

Now move to the Shelter Module from the left side Navigation Pane

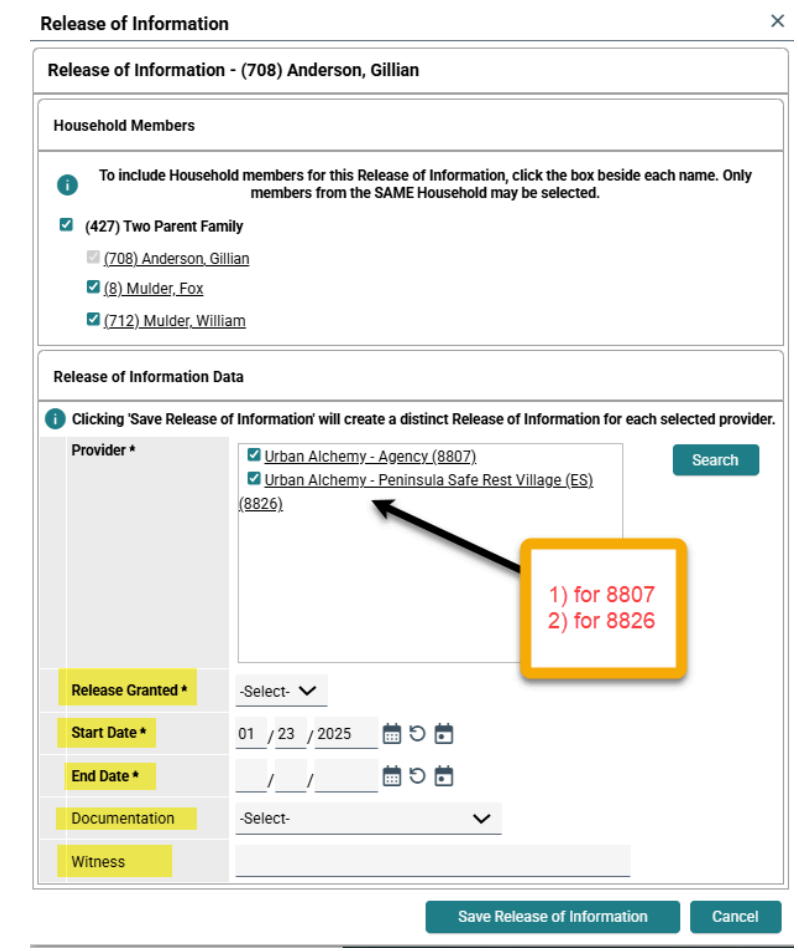

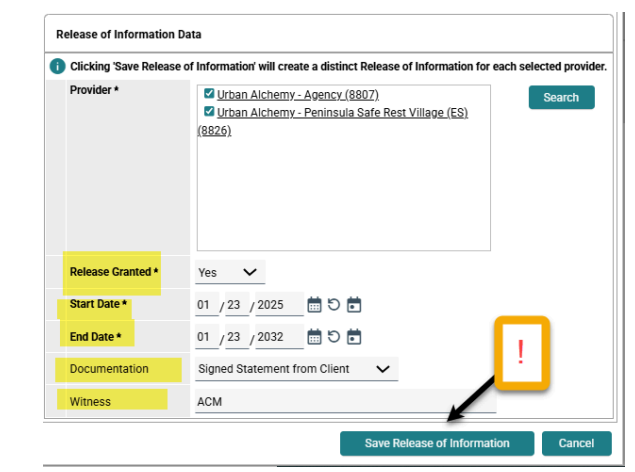

### Shelter Inventory Information

- Navigate to the Main Menu section on the left hand side.
- Click Shelters

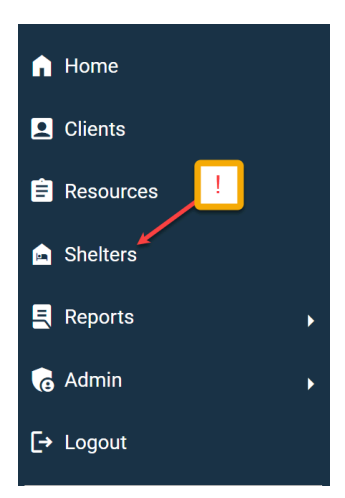

N O P Q R S T U V W X Y Z <u>All</u>

Location

Portland, OR 97236

Portland, OR 97236

Portland, OR 97236

Portland, OR 97236

Portland, OR 97236

Portland, OR 97236

Portland, OR 97236

Last Updated

02/13/2024

08/28/2024

09/24/2024

03/18/2019

10/09/2020

04/01/2019

11/25/2018

| Provider     value | View Shelte | r Inventory                   |                    |       |                         |
|--------------------|-------------|-------------------------------|--------------------|-------|-------------------------|
| defaults           | Provider *  | Our Just Future - Agency (14) | Search My Provider | Clear | Check Unit Availability |
| login              | Unit List * | -Select-                      |                    |       | Submit                  |
| provider           |             |                               |                    |       |                         |

Provider ID #

Ð

θ

Ð

0

0

**Provider Search Results** 

Provider

# A B C D E F G H I J

Our Just Future: Gresham Women's SHELTER (ES)
 (5731)

zz\_Human Solutions: FY11 ONLY! Homeless Families Winter Shelter - SP (3115)

Our Just Future: Chestnut Inn Shelter\_ARPA COVID Level 6
 Es (7445)

ur Just Future: Lilac Meadows Shelter-SP (3066)

zz\_Human Solutions: FY11 ONLY! SHELTERPOINT-Homeless Families Winter Shelter - SP (3116) zz\_Human Solutions - Rockwood Building - Housing Plus - SHELTERPOINT - SP (2997)

zz\_Human Solutions: RRH-HUD Family Futures (3062)

- Click **Search** to choose the correct shelter program the household is being enrolled in.
- Click on the + sign to choose the program and open the Shelters Dashboard
- Click **View All** to display the Shelter roster.

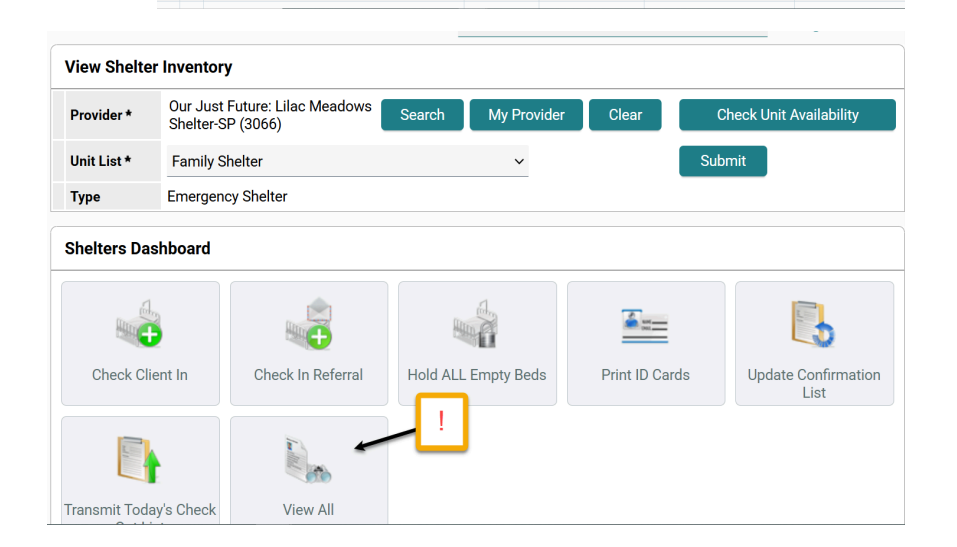

Submit

K L M

Level

Level 7

Level 7

Level 6

Level 7

Level 6

Level 7

Phone

503-548-0200

503-548-0200

503-548-0200

503-548-0200

503-548-0200

503-548-0200

503-5480-0200

## Checking Participants into Shelter Beds

 Click green plus sign next to the row of the room/bed where Client column = Empty

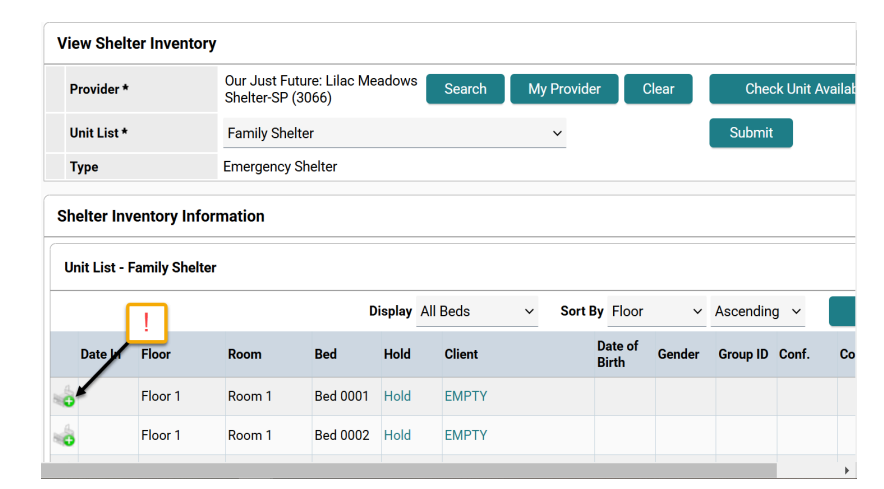

- Search for the participant by name or **Client ID**
- Click Search

|                                        |                  | i Please Search         | the System before adding | g a New Client. |
|----------------------------------------|------------------|-------------------------|--------------------------|-----------------|
| Name                                   | First<br>Gillian | Middle                  | Last                     | Suff            |
| lame Data Quality                      | -Select          |                         | ~                        |                 |
| lias                                   |                  |                         |                          |                 |
| Social Security Number                 | · ·              |                         |                          |                 |
| Social Security Number Data<br>Quality | -Select-         |                         | ·                        |                 |
| J.S. Military Veteran?                 | -Select-         | Ý                       |                          |                 |
| Exact Match                            |                  |                         |                          |                 |
| Search Clear                           | Add New C        | ient With This Informat | tion                     |                 |
|                                        |                  |                         |                          |                 |
| ut Number                              |                  |                         |                          |                 |

- Date In\* defaults to {today date}.
- Ensure the date reflects the intake date when the participant actually checks into the bed.

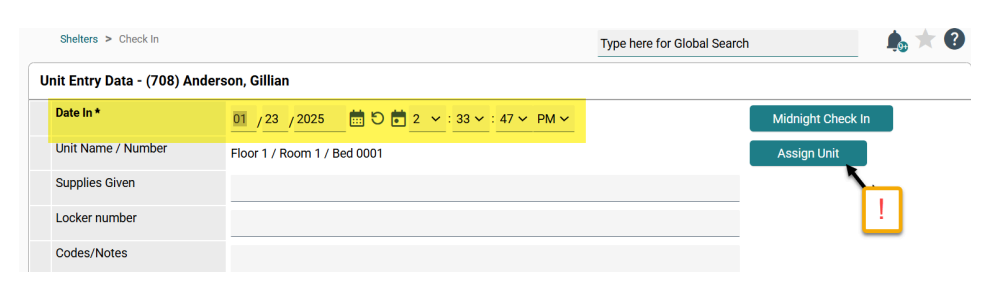

• If a participant moves rooms/beds click Assign Unit to reassign.

- Scroll down to check household configuration and if ROIs are present.
- Review **Household Members** to enroll other household members as appropriate. Assign them a bed.
- Release of Information is present as this was done prior to enrolling the household into the shelter module.

### **Program Entry**

- Enter Relationship to Head of Household
- Choose **Enrollment CoC** from values list this is indicating what area you are enrolling the participant. It is almost always OR-501.

| Household Sharing                                                                                                    | 49                                                                           |  |  |  |  |  |  |  |
|----------------------------------------------------------------------------------------------------|------------------------------------------------------------------------------|--|--|--|--|--|--|--|
|                                                                                                    | Add Household Data                                                           |  |  |  |  |  |  |  |
| ▼ Household Members                                                                                                    |                                                                              |  |  |  |  |  |  |  |
| To include Household members in this Check In, click the box beside each name. Then assign each member a unit. If no unit is available, an Overflow unit will be<br>used. Note: Only members from the same Household may be selected. |                                                                              |  |  |  |  |  |  |  |
| (427) Two Parent Family                                                                                                    |                                                                              |  |  |  |  |  |  |  |
| (708) Anderson, Gillian                                                                                                    | Assign Unit                                                                  |  |  |  |  |  |  |  |
| (8) Mulder, Fox                                                                                                    | Assign Unit                                                                  |  |  |  |  |  |  |  |
| C (712) Mulder, William                                                                                                    | Assign Unit                                                                  |  |  |  |  |  |  |  |
| Release of Information                                                                                                    | OK                                                                           |  |  |  |  |  |  |  |
| Release of Information                                                                                                    | Ends 01/23/2032 View R01 Details                                             |  |  |  |  |  |  |  |
| Entry Data                                                                                                    |                                                                              |  |  |  |  |  |  |  |
| Provider *                                                                                                    | Our Just Future: Lilac Meadows<br>Shelter-SP (3066) Search My Provider Clear |  |  |  |  |  |  |  |
| Туре *                                                                                                    | Basic ~                                                                      |  |  |  |  |  |  |  |
|                                                                                                    | Program Entry - ES, SO [OR-501]                                              |  |  |  |  |  |  |  |
|                                                                                                    | Complete the following supervises for FAOU Using head Mambar                 |  |  |  |  |  |  |  |

Hint: Enrollment CoC = OR-501 Portland/Gresham/Multnomah County

Relationship to Head of Household

|   | Enrollment CoC                   | -Select-                                         | Z |
|---|----------------------------------|--------------------------------------------------|---|
|   |                                  | -Select-                                         |   |
|   |                                  | OR-501 Portland/Gresham/Multnomah County         |   |
|   | Date of Birth                    | OR-504 Salem/Marion, Polk Counties CoC           |   |
|   | Date of Birth Type               | OR-505 Oregon Balance of State CoC (ROCC)        |   |
|   | bute of birth type               | OR-506 Hillsboro/Beaverton/Washington County CoC |   |
|   |                                  | OR-507 Clackamas County CoC                      |   |
| 1 | o select multiple values hold do | WA-508 Vancouver/Clark County CoC                |   |
|   |                                  | N/A: NON-CoC Project                             |   |
|   |                                  | Non OR501: Not a CoC Project                     |   |
|   |                                  | Non OR506: Not a CoC Project                     |   |
|   |                                  | Non OR507: Not a CoC Project                     |   |
|   |                                  | Portland Housing Bureau/City of Portland         |   |
|   | Gender                           |                                                  | _ |

Self (head of household)

- DOB defaults from Client Profile
- Date of Birth Type defaults from Client Profile
- Choose appropriate Gender identity and race/ethnicity identity. To select multiple values hold down the "ctrl" or "cmd" key and click on each value.

|                                                                                                    | Woman (Girl, if child)                                                                                                    |   |
|----------------------------------------------------------------------------------------------------|----------------------------------------------------------------------------------------------------|---|
|                                                                                                    | Man (Boy, if child)                                                                                                    |   |
|                                                                                                    | Culturally Specific Identity (e.g., Two-Spirit)                                                                                                    |   |
|                                                                                                    | Transgender                                                                                                    |   |
|                                                                                                    | Non-Binary                                                                                                    |   |
| Gender                                                                                                    | Questioning                                                                                                    | G |
| Center                                                                                                    | Different Identity                                                                                                    |   |
|                                                                                                    | Client doesn't know                                                                                                    |   |
|                                                                                                    | Client prefers not to answer                                                                                                    |   |
|                                                                                                    | Data not collected 🔹                                                                                                    |   |
|                                                                                                    |                                                                                                    |   |
| If Different Identity, Please Specify<br>Fext field below is required when sele                                                        | y                                                                                                    |   |
| If Different Identity, Please Specify<br>Fext field below is required when sele<br>CE and HISPANIC/LATINO ETHNICIT                     | y cecting "Different Identity"                                                                                                    |   |
| If Different Identity, Please Specify<br>ext field below is required when sele<br>CE and HISPANIC/LATINO ETHNICIT                      | y<br>ecting "Different Identity"<br>TY<br>American Indian, Alaska Native, or Indigenous                                                                                                    | * |
| If Different Identity, Please Specify<br>iext field below is required when sele<br>CE and HISPANIC/LATINO ETHNICIT                     | y<br>ecting "Different Identity"<br>TY<br>American Indian, Alaska Native, or Indigenous<br>Asian or Asian American                                                                                                    | * |
| If Different Identity, Please Specify<br>iext field below is required when sele<br>2E and HISPANIC/LATINO ETHNICIT                     | y<br>ecting "Different Identity"<br>TY<br>American Indian, Alaska Native, or Indigenous<br>Asian or Asian American<br>Black, African American, or African                                                                                                    |   |
| If Different Identity, Please Specify<br>ext field below is required when sele<br>2E and HISPANIC/LATINO ETHNICIT                      | y ecting "Different Identity" TV  American Indian, Alaska Native, or Indigenous Asian or Asian American Black, African American, or African Hispanic/Latina/e/o                                                                                                    | • |
| If Different Identity, Please Specify<br>ext field below is required when sele<br>2E and HISPANIC/LATINO ETHNICIT                      | y ecting "Different Identity" TY American Indian, Alaska Native, or Indigenous Asian or Asian American Black, African American, or African Hispanic/Latina/e/o Middle Eastern or North African                                                                                             | • |
| If Different Identity, Please Specify<br>ext field below is required when sele<br>E and HISPANIC/LATINO ETHNICIT                       | y ecting 'Different Identity'  Y American Indian, Alaska Native, or Indigenous Asian or Asian American Black, African American, or African Hispanic/Latina/e/o Middle Eastern or North African Native Hawaian or Pacific Islander                                                          | • |
| If Different Identity, Please Specify<br>ext field below is required when sele<br>E and HISPANIC/LATINO ETHNICIT<br>Race and Ethnicity | y ecting 'Different Identity'  Y American Indian, Alaska Native, or Indigenous Asian or Asian American Black, African American, or African Hispanic/Latina/e/o Middle Eastern or North African Native Hawaiian or Pacific Islander White                                                   | * |
| If Different Identity, Please Specify<br>ext field below is required when sele<br>E and HISPANIC/LATINO ETHNICIT<br>Race and Ethnicity | y ecting 'Different Identity'                                                                                                    | • |
| If Different Identity, Please Specify<br>ext field below is required when sele<br>E and HISPANIC/LATINO ETHNICIT                       | y ecting "Different Identity" TV  American Indian, Alaska Native, or Indigenous Asian or Asian American Black, African American, or African Hispanic/Latina/e/o Middle Eastern or North African Native Hawaiian or Pacific Islander White Client doesn't know Client prefers not to answer | • |

- Answer if Translation Assistance is Needed and if 'yes', identify which language is needed.
- Select Primary language

|    | Translation Assistance Needed                   | Yes (HUD)       | G G         |   |
|----|-------------------------------------------------|-----------------|-------------|---|
|    | Preferred Language                              | -Select-        | ~ <b></b> ! |   |
| Re | quired response when selecting Different Pre    | ferred Language |             |   |
|    | If Different Preferred Language, please specify |                 |             | G |
|    |                                                 |                 |             |   |
|    | Primary Language                                | -Select-        | ✓ G         |   |
|    | If Primary Language is Other, then<br>Specify:  |                 | G           |   |
|    |                                                 |                 |             |   |

### **Disabilities Section**

- 2 Does the participant have a self reported disabling condition? Click 'Yes' or 'No'
  - Click 'client doesn't know', 'client prefers not to answer', or 'data not collected' as appropriate.

| C | Does the client have a disabling condition? | -Select- V G |                          |                           |
|---|---------------------------------------------|--------------|--------------------------|---------------------------|
|   | Q Disabilities                              |              |                          | <b>2</b> HUD Verification |
|   | Disability Type                             | Start Date * | Disability determination | End Date                  |
|   | Add                                         |              |                          |                           |

2 The red triangle is signaling that the second step is required. Click on the HUD Verification - to bring up the menu of disabling conditions to choose from.

| Select the Disability determination value for all incomplete Disability Ty records | isability determination<br>incomplete Disability Type<br>Data not collected (HUD)<br>Isability at the production of the conditions click<br>Isability of the the same of the conditions click<br>Isability of the the same of the conditions click<br>Isability of the same of the conditions click<br>Isability of the same of the conditions click<br>Isability of the same of the conditions click<br>Isability of the same of the conditions click<br>Isability of the same of the conditions click<br>Isability of the same of the same of the sa |          |                              |                                          |                             |            |  |
|------------------------------------------------------------------------------------|----------------------------------------------------------------------------------------------------|----------|------------------------------|------------------------------------------|-----------------------------|------------|--|
|                                                                                    |                                                                                                    |          | Disability de                | termination                              |                             |            |  |
| Disability Type                                                                    | Yes (HUD)                                                                                                    | No (HUD) | Client doesn't<br>know (HUD) | Client prefers<br>not to answer<br>(HUD) | Data not<br>collected (HUD) | Incomplete |  |
| Alcohol Use Disorder (HUD)                                                         | 0                                                                                                    | 0        | 0                            | 0                                        | 0                           | ۲          |  |
| Drug Use Disorder (HUD)                                                            | 0                                                                                                    | 0        | 0                            | 0                                        | 0                           | ۲          |  |
| Both Alcohol and Drug Use Disorder<br>(HUD)                                        | 0                                                                                                    | 0        | 0                            | 0                                        | 0                           | ۲          |  |
| Developmental (HUD)                                                                | 0                                                                                                    | 0        | 0                            | 0                                        | 0                           | ۲          |  |
| HIV/AIDS (HUD)                                                                     | 0                                                                                                    | 0        | 0                            | 0                                        | 0                           | ۲          |  |
| Mental Health Disorder (HUD)                                                       | 0                                                                                                    | 0        | 0                            | 0                                        | 0                           | ۲          |  |
| Physical (HUD)                                                                     | 0                                                                                                    | 0        | 0                            | 0                                        | 0                           | ۲          |  |
| Chronic Health Condition (HUD)                                                     | 0                                                                                                    | 0        | 0 0 0 0                      |                                          |                             |            |  |
|                                                                                    |                                                                                                    |          |                              | Save                                     | Save & Exit                 | Exit       |  |

- <u>Disability Type</u> For each condition that is chosen a pop up window appears.
- <u>Start Date</u>\* This date should reflect the date of intake or enrollment into the program.
- <u>Note on Disability</u> enter notes if applicable
- Click Save
- Exit when complete

| Add Recordset                                                                   | ×                              |
|---------------------------------------------------------------------------------|--------------------------------|
| Disabilities                                                                    |                                |
| Disability Type                                                                 | Mental Health Disorder (HUD)   |
| Start Date *                                                                    | 01 / 23 / 2025 🛗 🕤 🖬 G         |
| Note on Disability                                                              | Enter if helpful, not required |
| Above condition is going<br>be long term? (Retired)                             | -Select- V G                   |
| If Yes, Expected to be of<br>long-continued and                                 |                                |
| indefinite duration and<br>substantially impairs abili<br>to live independently | ty -Select- V G                |
| Disability determination                                                        | Yes (HUD)                      |
| End Date                                                                        | / / 簡 句 前 G                    |
|                                                                                 | Save Cancel                    |

| C | Q. Disabilities HUD Verification 📀 |                                          |              |                          |                     |  |  |
|---|------------------------------------|------------------------------------------|--------------|--------------------------|---------------------|--|--|
|   |                                    | Disability Type                          | Start Date * | Disability determination | End Date            |  |  |
| / | Î                                  | Chronic Health Condition (HUD)           | 01/23/2025   | No (HUD)                 | If avandhing has    |  |  |
| / | Î                                  | Physical (HUD)                           | 01/23/2025   | No (HUD)                 | been done correctly |  |  |
| / | Î                                  | HIV/AIDS (HUD)                           | 01/23/2025   | No (HUD)                 | turns 'green'.      |  |  |
| / | Î                                  | Both Alcohol and Drug Use Disorder (HUD) | 01/23/2025   | No (HUD)                 |                     |  |  |
| / | Î                                  | Developmental (HUD)                      | 01/23/2025   | No (HUD)                 |                     |  |  |
|   | Ad                                 | Id                                       |              | Showing 1-5 of 8 First   | Previous Next Last  |  |  |

### Red 🔺 means 'stop' and 'green' 🕑 means proceed.

### **Editing Disabilities**

#### NOTE:

- A participant may have reported a disabling condition when served by another provider in the past. Today during intake, the participants reported not having that condition or maybe it is no longer applicable.
- Click the pencil next to the disability that needs to be updated.
- 0 🔒 Disabilities Mental Health Disorder (HUD) Disability Type ✓ G Start Date \* 01 /01 /2025 🛗 🖯 런 G Note on Disability Above condition is going to -Select- 🗸 G be long term? (Retired) If Yes, Expected to be of long-continued and indefinite duration and substantially impairs ability to live independently -Select-Disability determination Yes (HUD) ✓ G 🛗 පි 🛅 G End Date 01 / 24 / 2025 Print Record ve and Add An
- End date the information that had been entered previously.

### Health Insurance

- 1 Is the participant Covered by Health Insurance? Click 'Yes' or 'No'
  - a) Click 'client doesn't know', 'client prefers not to answer', or 'data not collected' as appropriate.

| ſ | Covered by Health<br>Insurance -Se | elect- | ✓ G                   |          |                    |
|---|------------------------------------|--------|-----------------------|----------|--------------------|
|   | Q Health Insurance                 |        |                       |          | 2 HUD Verification |
|   | Start Date *                       |        | Health Insurance Type | Covered? | End Date           |
|   | Add                                |        |                       |          |                    |

○<u>Yes</u>

No

O Data Not Collected

O Incomplete

2 The red triangle is signaling that the second step is required. Click on the HUD Verification - to bring up the menu of health insurance to choose from.

#### HUD Verification: Health Insurance for 01/28/2025

Select the Covered? value for all

incomplete Health Insurance Type

records

3 A timesaving step click 'No' for them all and then click the one type that applies as a 'Yes' and then click Save & Exit.

|                                           | Covered? |    |                       |            |  |  |  |
|-------------------------------------------|----------|----|-----------------------|------------|--|--|--|
| Health Insurance Type                     | Yes      | No | Data Not<br>Collected | Incomplete |  |  |  |
| MEDICAID                                  | ۲        | 0  | 0                     | 0          |  |  |  |
| MEDICARE                                  | 0        | ۲  | 0                     | 0          |  |  |  |
| State Children's Health Insurance Program | 0        | ۲  | 0                     | 0          |  |  |  |
| Veteran's Health Administration (VHA)     | 0        | ۲  | 0                     | 0          |  |  |  |
| Employer - Provided Health Insurance      | 0        | ۲  | 0                     | 0          |  |  |  |
| Health Insurance obtained through COBRA   | 0        | ۲  | 0                     | 0          |  |  |  |
| Private Pay Health Insurance              | 0        | ۲  | 0                     | 0          |  |  |  |
| State Health Insurance for Adults         | 0        | ۲  | 0                     | 0          |  |  |  |
| Indian Health Services Program            | 0        | ۲  | 0                     | 0          |  |  |  |
| Other                                     | 0        | ۲  | 0                     | 0          |  |  |  |
|                                           |          |    | 0 05 1                |            |  |  |  |

Per Health Insurance Type, the current records for Health Insurance as of 01/28/2025 are displayed below. Any previous records for Health Insurance not overlapping as of this date are not displayed. In the event that multiple records exist per Health Insurance Type as of 01/28/2025, records containing "Yes" values will be displayed and take precedence for reporting purposes.

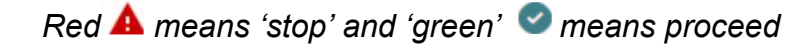

### SHS Priority Population

- Supportive Housing Services (SHS) this question is related to identifying if the participant belongs to population A or B.
- Complete this question for all Heads of Households.

| <u>Cor</u> | nplete the following questions fo       | or Head of House  | hol | d a | nd All Adul | <u>ts</u> |   |
|------------|-----------------------------------------|-------------------|-----|-----|-------------|-----------|---|
| Cor        | mplete SHS Priority Pop for HO          | H if funded by JO | HS  | 6   |             |           |   |
|            | Identify the SHS Priority<br>Population | -Select- 🗸        | G   |     |             |           |   |
|            |                                         | -Select-          |     |     | ·           |           |   |
|            |                                         | Population A      |     | < . |             |           |   |
|            | Income from Any Source                  | Population B      |     |     |             | ~         | G |

- **Definition:** Population A includes *participants who self-report a disabling condition, are below 30% AMI, and are experiencing long-term homelessness or at imminent risk.*
- Population B includes everyone else.

### Income from any Source

| Income from Any Source | ect- 🗸 G         |                          |                |                         |
|------------------------|------------------|--------------------------|----------------|-------------------------|
| Q Monthly Income       |                  |                          |                | <b>HUD Verification</b> |
| Start Date *           | Source of Income | Receiving Income Source? | Monthly Amount | End Date                |
| Add View Gross Incor   | me               |                          |                |                         |

HUD Verification: Monthly Income for 01/28/2025

- 1. Does the participant receive Income from Any Source? Click 'Yes' or 'No'
  - a. Click 'client doesn't know', 'client prefers not to answer', or 'data not collected' as appropriate.
- The red triangle is signaling that the second step is required. Click on the HUD Verification - to bring up the menu of different sources of income to choose from.

| Per Source of Income, the current records for Monthly Income<br>Income not overlapping as of this date are not displayed. In the<br>records containing "Yes" values will be dis | event that multiple re-<br>splayed and take prece | cords exist per So<br>dence for reportin | g purposes.           | of 01/28/2025 |  |  |  |
|----------------------------------------------------------------------------------------------------|---------------------------------------------------|------------------------------------------|-----------------------|---------------|--|--|--|
| Select the Receiving Income Source? O No<br>value for all incomplete Source of<br>Income records Incomplete                                                                     |                                                   |                                          |                       |               |  |  |  |
|                                                                                                    | Receiving Income Source?                          |                                          |                       |               |  |  |  |
| Source of Income                                                                                                    | Yes                                               | No                                       | Data Not<br>Collected | Incomplete    |  |  |  |
| Alimony or Other Spousal Support (HUD)                                                                                                    | 0                                                 | 0                                        | 0                     | ۲             |  |  |  |
| Child Support (HUD)                                                                                                    | 0                                                 | 0                                        | 0                     | ۲             |  |  |  |
| Earned Income (HUD)                                                                                                    | 0                                                 | 0                                        | 0                     | ۲             |  |  |  |
| General Assistance (HUD)                                                                                                    | 0                                                 | 0                                        | 0                     | ۲             |  |  |  |
| Other (HUD)                                                                                                    | 0                                                 | 0                                        | 0                     | ۲             |  |  |  |
| Pension or retirement income from another job (HUD)                                                                                                    | 0                                                 | 0                                        | 0                     | ۲             |  |  |  |
| Private Disability Insurance (HUD)                                                                                                    | 0                                                 | 0                                        | 0                     | ۲             |  |  |  |
| Retirement Income From Social Security (HUD)                                                                                                    | 0                                                 | 0                                        | 0                     | ۲             |  |  |  |
| SSDI (HUD)                                                                                                    | 0                                                 | 0                                        | 0                     | ۲             |  |  |  |
| SSI (HUD)                                                                                                    | 0                                                 | 0                                        | 0                     | ۲             |  |  |  |
| TANF (HUD)                                                                                                    | 0                                                 | 0                                        | 0                     | ۲             |  |  |  |
| Unemployment Insurance (HUD)                                                                                                    | 0                                                 | 0                                        | 0                     | ۲             |  |  |  |
| VA Non-Service Connected Disability Pension (HUD)                                                                                                    | 0                                                 | 0                                        | 0                     | ۲             |  |  |  |
| VA Service Connected Disability Compensation (HUD)                                                                                                    | 0                                                 | 0                                        | 0                     | ۲             |  |  |  |
| Worker's Compensation (HUD)                                                                                                    | 0                                                 | 0                                        | 0                     | ۲             |  |  |  |

### Non-Cash Benefits

- 1. Does the participant have any Non-cash benefit from any source? Click 'Yes' or 'No'
  - a. Click 'client doesn't know', 'client prefers not to answer', or 'data not collected' as appropriate.

| 1 | Non-cash benefit from any source | Select- 🗸 G                |                    |                                |                           |
|---|----------------------------------|----------------------------|--------------------|--------------------------------|---------------------------|
|   | Q Non-Cash Benefits              |                            |                    |                                | <b>2</b> HUD Verification |
|   | Start Date *                     | Source of Non-Cash Benefit | Receiving Benefit? | Amount of Non-<br>Cash Benefit | End Date                  |
|   | Add                              |                            |                    |                                |                           |

- The red triangle is signaling that the second step is required. Click on the HUD Verification - to bring up the menu of different sources of Non-cash Benefits to choose from.
- Time-saving step click 'No' for all of them but then click 'Yes' if the participant receives food stamps. Click 'Save' and the editing

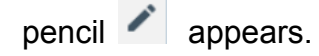

Click the pencil next to food stamps to enter the amount received. Per Source of Non-Cash Benefit, the current records for Non-Cash Benefits as of 01/28/2025 are displayed below. Any previous records for Non-Cash Benefits not overlapping as of this date are not displayed. In the event that multiple records exist per Source of Non-Cash Benefit as of 01/28/2025, records containing "Yes" values will be displayed and take precedence for reporting purposes.

 Receiving Benefit?

 Source of Non-Cash Benefit
 Preceiving Benefit?

 Source of Non-Cash Benefit
 Preceiving Benefit?

 Source of Non-Cash Benefit
 Preceiving Benefit?

 Supplemental Nutrition Assistance Program (Food Stamps) (HUD)
 O
 O

4. Then click Save & Exit

## **Prior Living Situation**

- Select the 'Type of Residence' from the Living Situation Option List that most closely matches where the participant was living prior to the project start, i.e. last night.
- Adult members of the same household may have different prior living situations.

#### --- HOMELESS SITUATIONS -Place not meant for habitation (e.g., a vehicle, an abandoned building, bus/train/subway station/airport or anywhere outside) (HUD) Emergency shelter, including hotel or motel paid for with emergency shelter voucher, Host Home shelter (HUD) Safe Haven (HUD) --- INSTITUTIONAL SITUATIONS -----Foster care home or foster care group home (HUD) Hospital or other residential non-psychiatric medical facility (HUD) Jail, prison, or juvenile detention facility (HUD) Long-term care facility or nursing home (HUD) Psychiatric hospital or other psychiatric facility (HUD) Substance abuse treatment facility or detox center (HUD) --- TEMPORARY HOUSING SITUATIONS -----Transitional housing for homeless persons (including homeless youth) (HUD) Residential project or halfway house with no homeless criteria (HUD) Hotel or motel paid for without emergency shelter youcher (HUD) Host Home (non-crisis) (HUD) Staying or living in a friend's room, apartment, or house (HUD) Staying or living in a family member's room, apartment, or house (HUD) --- PERMANENT HOUSING SITUATIONS -----Rental by client, no ongoing housing subsidy (HUD) Rental by client, with ongoing housing subsidy (HUD) Owned by client, with ongoing housing subsidy (HUD) Owned by client, no ongoing housing subsidy (HUD) --- OTHER -----Client doesn't know (HUD) Client prefers not to answer (HUD) Data not collected (HUD)

- Length of Stay in Previous Place
- The next set of questions are to identify if the participant meets the definition of chronically homeless.

-Select-

| Approximate date this<br>episode of homelessness<br>started | //       | e 🖬 🖯 🛗 G |     |  |
|-------------------------------------------------------------|----------|-----------|-----|--|
| Regardless of where they<br>stayed last night - Number of   |          |           |     |  |
| times the client has been on the streets, in ES, or SH in   | -Select- | ~         | G   |  |
| the past three years<br>including today                     |          |           |     |  |
| Total number of months                                      |          |           |     |  |
| homeless on the street, in<br>ES or SH in the past three    | -Select- |           | ✓ G |  |
| vears                                                       |          |           |     |  |

#### -Select-

One night or less Two to six nights One week or more, but less than one month One month or more, but less than 90 days 90 days or more, but less than one year One year or longer Client doesn't know Client prefers not to answer Data not collected

### Survivor of Domestic Violence

Click the appropriate response if the participant is a survivor of Domestic • Violence?

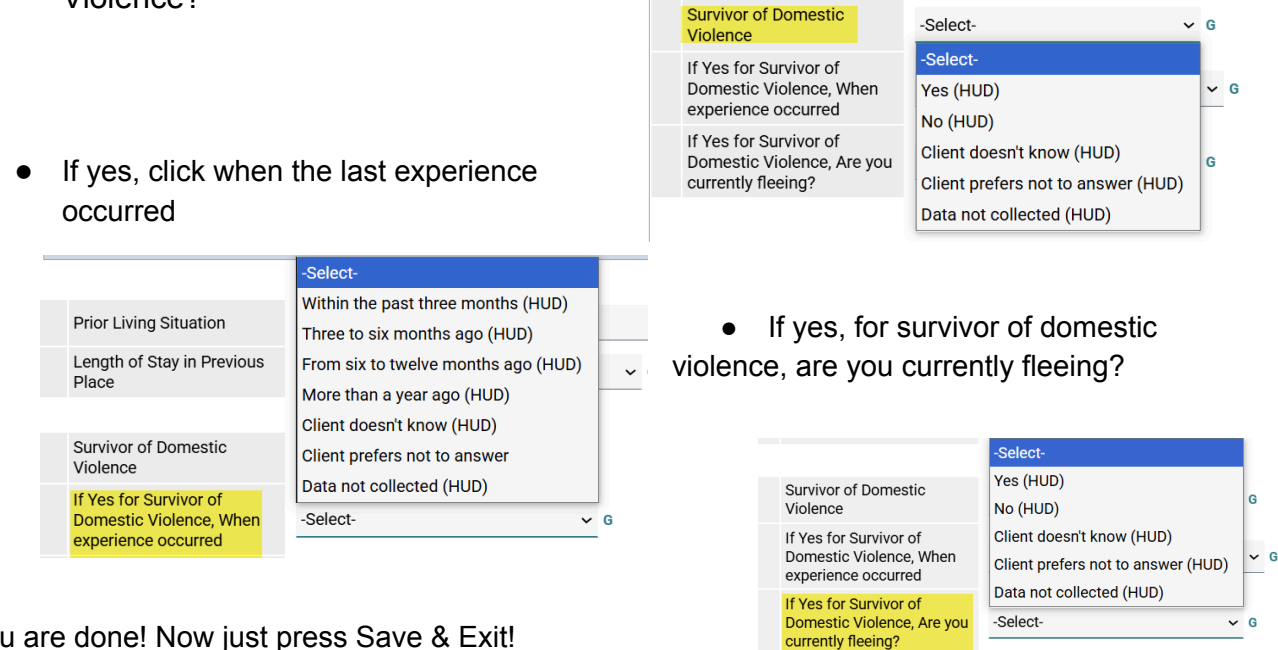

#### You are done! Now just press Save & Exit!

| Save | 1 | Save & Exit | Exit |
|------|---|-------------|------|
|      |   |             |      |

### Participant Check Out from the Shelter

- Check participant out by clicking 'View All' on the Shelters Dashboard
- Click red minus sign next to participant who leaving the shelter bed

| Shelters Das  | shboard           |            |                  |        |         |                  |             |                  |        |          |            |             |
|---------------|-------------------|------------|------------------|--------|---------|------------------|-------------|------------------|--------|----------|------------|-------------|
| Check         | k Client In       |            | Check In Referra | d      | Hold AL | L Empty Beds     | Pri         | nt ID Cards      | 5      | Upda     | te Confirm | nation List |
| Transmit Toda | ny's Check Out Li | ist        | View All         |        |         |                  |             |                  |        |          |            |             |
|               | Unit List - Pen   | insula SR\ | ,                |        |         |                  |             |                  |        |          |            |             |
| _             |                   |            |                  |        |         | Display A        | dl Beds 🗸 🗸 | Sort By          | Floor  | ∽ Ascen  | ding 🗸     | Sort        |
| n<br>no ic    | Date In           | Floor      | Room             | Bed    | Hold    | Client           |             | Date of<br>Birth | Gender | Group ID | Conf.      | Codes/Notes |
| 10 15<br>od   | -                 | SRV        | 01               | 01-001 | Hold    | EMPTY            |             |                  |        |          |            |             |
| eu            | ÷                 | SRV        | 01               | 01-002 | Hold    | EMPTY            |             |                  |        |          |            |             |
|               | l -               | SRV        | 02               | 02-001 | Hold    | EMPTY            |             |                  |        |          |            |             |
|               | 01/31/2025        | SRV        | 02               | 02-002 |         | (1) Cabrera, Ana |             |                  |        |          | No         |             |

- Date Out\* defaults to {today date}
   Change date if applicable
- Choose Reason for Leaving
   from values list
- Choose Destination from values
   list

| Unit Exit Data - (1) Cabrera, A | Unit Exit Data - (1) Cabrera, Ana           |  |  |  |  |
|---------------------------------|---------------------------------------------|--|--|--|--|
| Date Out *                      | 01 / 31 / 2025 🛗 🖸 📩 7 🗸 : 54 🗸 : 43 🗸 AM 🗸 |  |  |  |  |
| Unit Name / Number              | 02-002                                      |  |  |  |  |
| Supplies Returned               | ● <u>Yes</u> ○ <u>No</u>                    |  |  |  |  |
| Reason For Leaving *            | Unknown/Disappeared ~                       |  |  |  |  |
| Destination *                   | Client doesn't know (HUD)                   |  |  |  |  |

- Update the record if there has been any changes *at exit* for **disabilities**, **covered by health insurance**, **monthly income and non-cash benefits**.
- Scroll to end of page and choose Save and Exit

# When exiting households who have *more than one individual*

- Click the "household bucket" to ensure both individuals are checked
- Click Save & Exit

| Jnit Exit Data - (2) Diaz, Jo                          | se                                                                                                    |
|--------------------------------------------------------|----------------------------------------------------------------------------------------------------|
| Date Out *                                             | 01 / 31 / 2025 🛗 🛇 🖶 8 🗸 : 03 🗸 : 52 🗸 AM 🗸                                                                                                    |
| Unit Name / Number                                     | 01-002                                                                                                    |
| Supplies Returned                                      | ® <u>Yes</u> ○ <u>No</u>                                                                                                    |
| Reason For Leaving *                                   | Unknown/Disappeared 🗸                                                                                                    |
| Destination *                                          | No exit interview completed (HUD)                                                                                                    |
| Household Members                                      |                                                                                                    |
| To update Household men     (1) Couple With No Childre | nbers' Check Out data, click on the box beside each name. Note: Household Members who were previously checked out are disabled and appear for<br>informational purposes only. |
| (2) Diaz, Jose (Date In: 0                             | 01/31/2025 8:03:22 AM) (Primary Client)                                                                                                    |
| 🗆 (3) Diaz, Kristi (Date In                            | : 01/31/2025 8:03:22 AM)                                                                                                    |

Shelters Dashboard

Unknown/Disappeared Client doesn't know (HUD)

#### You are done!

For **Night by Night shelters** to check out multiple participants with the same exit date using 'Transmit Today's Check Out List'

- Click the Check Out box for all participants leaving the shelter on the same day
- Date Out defaults to {today date}.
  - Change if not {today}
- Choose value from the field under the Date Out field. This is the **Reason for Leaving.**
- Choose value from the field under the Reason field. This is the **Destination**
- Click Check Out

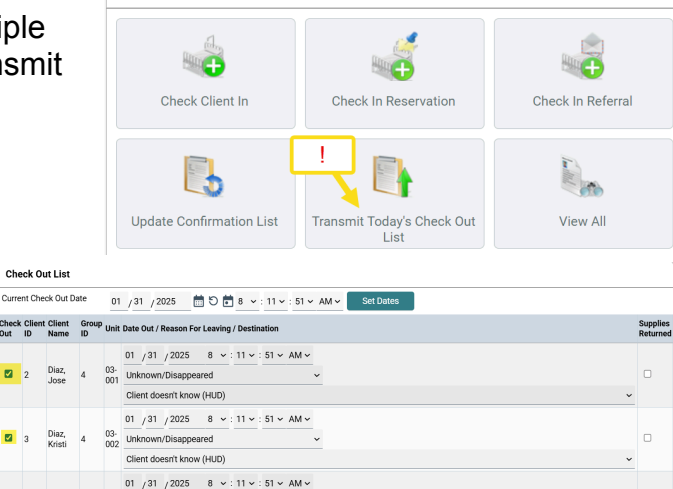